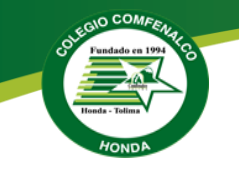

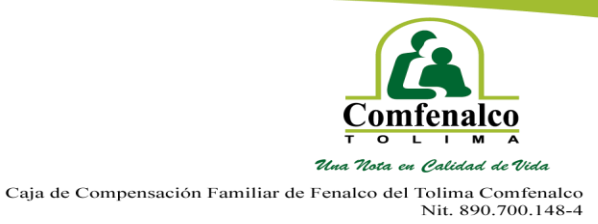

## "COLEGIO COMFENALCO HONDA" Instructivo proceso de preinscripción para estudiantes nuevos vigencia 2025

Apreciado padre de familia, a continuación, encontrará el paso a paso para realizar el proceso de preinscripción en nuestro portal educativo.

1. Ingrese a la página web de nuestra institución educativa, digitando el siguiente enlace:

https://www.colegiocomfenalcohonda.edu.co/

2. Una vez ingrese, en la sección Matriculas debe dar clic en la pestaña preinscripción estudiantes nuevos.

|                                   | Matrículas                               |                                            |
|-----------------------------------|------------------------------------------|--------------------------------------------|
| Preinscripción Estudiantes Nuevos | Instructivo Matrícula Estudiantes Nuevos | Instructivo Matrícula Estudiantes Antiguos |
| Requisito                         | s Codeudor Requisitos Bole               | tines y Certificados                       |

3. Aparecerá la opción para crear la cuenta, dar clic en esta opción.

|            | <b>Ophelia</b> -Sutte<br>by Ophelia<br>Nombre de usuario:*            |       |
|------------|-----------------------------------------------------------------------|-------|
| 10-54      | Contraseña: *                                                         | 1     |
|            | ¿Olvidaste tu contraseña?<br>Iniciar sesión<br>¿Aún no tienes cuenta? |       |
| the second | Crear cuenta 2.22.4.0                                                 |       |
| 1          | 1                                                                     | 19 A. |

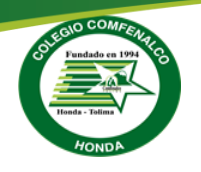

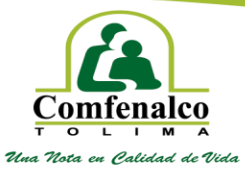

4. El sistema le pedirá un correo electrónico que esté activo; por favor confirmar los símbolos de la imagen.

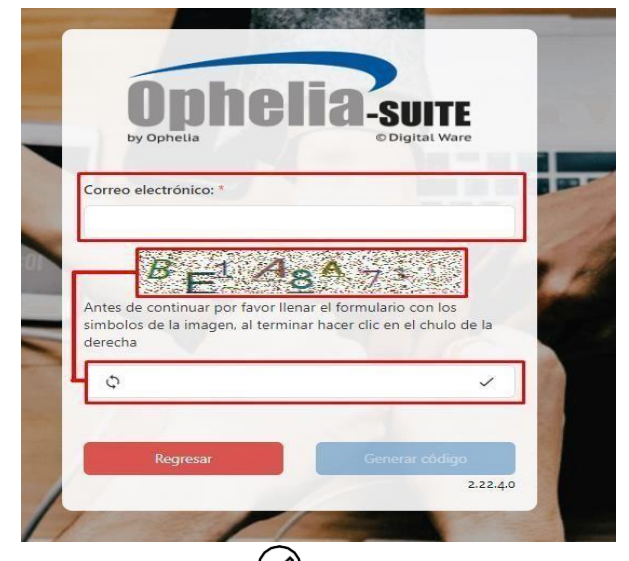

5. Seguidamente, deberá seleccionar (), y dar clic en generar código.

| U                                                |                                                                   | -SUITE                                         |
|--------------------------------------------------|-------------------------------------------------------------------|------------------------------------------------|
| by Opheli                                        | a                                                                 | © Digital Ware                                 |
| Correo electrón                                  | ico: *                                                            |                                                |
| 6                                                | <sup>3</sup> 5 <i>B</i> .                                         | -De                                            |
| Antes de continu<br>simbolos de la in<br>derecha | uar por favor llenar el fo<br>nagen, al terminar hace             | ormulario con los<br>er clic en el chulo de la |
| Antes de continu<br>simbolos de la in<br>derecha | uar por favor llenar el fo<br>magen, al terminar hace<br>6B35BFDB | ormulario con los<br>er clic en el chulo de la |

6. Ingrese a su correo electrónico registrado, y revise en la bandeja de entrada o spam el correo recibido por COMFENALCO TOLIMA.

|    | Recibidos   |                                                                                                    |
|----|-------------|----------------------------------------------------------------------------------------------------|
| \$ | Destacados  | Los mensajes que hayan estado en la carpeta Spam durante más de 30 días se borrarán automáticamente. Borrar todos los mensajes de spam ahora                                                                                                    |
| 0  | Pospuestos  | CONFERENCE OF TOTAL                                                                                                    |
| ⊳  | Enviados    | Codigo de contrimación - Estimado (a) usuano (a) usuano (a): Recida una cordara bienvenida de parte de CoderEvinCCO - Tolima, Para competitar el registro de roura estimado de CoderEvinCCO - Tolima, Para competitar el registro de CoderEvinCCO - CoderevinCCO - Tolima, Para competitar el registro de CoderevinCCO - CoderevinCCO - Coderevi |
| D  | Borradores  |                                                                                                    |
| ^  | Menos       |                                                                                                    |
| D  | Importantes |                                                                                                    |
| P  | Chats       |                                                                                                    |
| FO | Programados |                                                                                                    |
|    | Todos       |                                                                                                    |
| 0  | Spam 1      |                                                                                                    |

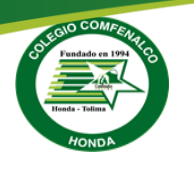

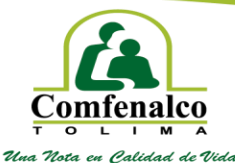

7. Este correo contiene el código de activación de su cuenta.

| Estimado (a) usuario (a):                                                                      |           |
|------------------------------------------------------------------------------------------------|-----------|
| Reciba una cordial bienvenida de parte de COMFENALCO – Tolima.                                 |           |
| Para completar el registro en el Portal Educativo de COMFENALCO – Tolima debe activar su cuent | u cuenta. |
| Su código de confirmación es 31416297                                                          |           |
| Una vez inicie sesión usted podrá:                                                             |           |
| Registrarse como usuario.     Realizar procesos de inscrinción y matriculas                    |           |
| Administrar su información personal.     Consultar su estado del preceso de matricula          |           |
|                                                                                                |           |
| Cordial Saludo,                                                                                |           |

8. Digite el código recibido en su correo electrónico para activar la cuenta y de clic en comprobar.

| 31416297 | 31416297 |          | Comprobar |
|----------|----------|----------|-----------|
|          |          | 31416297 |           |

9. Una vez, registrada la cuenta del correo electrónico, el sistema le pedirá ingresar la siguiente información:

Cuenta: Número de documento del aspirante.
Nombre: Nombre y apellidos del aspirante.
Correo electrónico: Correo de validación de la información.
Contraseña: Por seguridad es conveniente que tenga mínimo 8 caracteres.

|                                                                                                    | Comfenalco<br>Una Nota en Calidad de Via                                   |
|----------------------------------------------------------------------------------------------------|----------------------------------------------------------------------------|
|                                                                                                    | Caja de Compensación Familiar de Fenalco del Tolima Comfe<br>Nit. 890.700. |
| <b>Ophe</b><br>by Ophelia                                                                                                    | IIA-SUITE<br>© Digital Ware                                                |
|                                                                                                    |                                                                            |
|                                                                                                    |                                                                            |
| Cuenta: *                                                                                                    |                                                                            |
| DOCUMENTO DEL ASPIRAN                                                                                                    | TE                                                                         |
|                                                                                                    |                                                                            |
| Nombre: *                                                                                                    |                                                                            |
| Nombre: *<br>NOMBRE Y APELLIDOS DEL                                                                                                    | ASPIRANTE                                                                  |
| Nombre: *<br>NOMBRE Y APELLIDOS DEL<br>Correo electrónico: *                                                                           | ASPIRANTE                                                                  |
| Nombre: *<br>NOMBRE Y APELLIDOS DEL<br>Correo electrónico: *                                                                           |                                                                            |
| Nombre: *<br>NOMBRE Y APELLIDOS DEL<br>Correo electrónico: *<br>CORREO DE VALIDACION I<br>{{field}} requerido                          |                                                                            |
| Nombre: *<br>NOMBRE Y APELLIDOS DEL<br>Correo electrónico: *<br>CORREO DE VALIDACION I<br>(field)) requerido<br>CONTRASEÑA DE INGRESO  | ASPIRANTE<br>NFORMACION                                                    |
| Nombre: *<br>NOMBRE Y APELLIDOS DEL<br>Correo electrónico: *<br>CORREO DE VALIDACION I<br>(field)) requerido<br>CONTRASEÑA DE INGRESO  | ASPIRANTE<br>NFORMACION (3)                                                |
| Nombre: *<br>NOMBRE Y APELLIDOS DEL<br>Correo electrónico: *<br>CORREO DE VALIDACION I<br>({field}) requerido<br>CONTRASEÑA DE INGRESO | ASPIRANTE<br>NFORMACION (3)                                                |

10. Una vez registrada la información que antecede, deberá seleccionar el botón "crear Cuenta"

| Regresar | Crear cuenta |
|----------|--------------|
|          | 2.22.4.0     |

11. Una vez creada la cuenta en el paso anterior, ingrese los datos de usuario y contraseña.

El nombre de usuario corresponde, al número del documento de identidad del aspirante; la contraseña será la que Usted registró anteriormente.

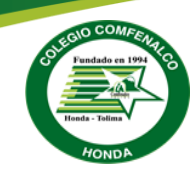

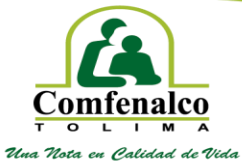

|                    |                       | © Digital Ware           |    |
|--------------------|-----------------------|--------------------------|----|
| Nombre de usuario: | ×                     |                          | -  |
| Ĩ                  |                       |                          | 1  |
| Contraseña: *      |                       |                          |    |
|                    | H                     | ۲                        |    |
|                    |                       | ·Olvidaste tu contraseña | 2  |
|                    | Iniciar sesión        |                          | 20 |
|                    | ¿Aún no tienes cuenta | 2                        | 1  |
| 11/1               | Crear cuenta          | 2.22.44                  |    |
|                    |                       | 2.22.4.                  | 13 |

- 12. Seleccione la regional, **"Institución Educativa "Colegio Comfenalco Honda**" para ingresar a nuestro portal educativo y de clic en continuar.
- 13. Recargue la página e inicie sesión nuevamente.

| Inst | titución Educativa *                                                    |
|------|-------------------------------------------------------------------------|
| Se   | eleccione solo uno                                                      |
|      |                                                                         |
|      | Institución Educativa 🗧                                                 |
|      | ٩,                                                                      |
|      | Colegio Comfenalco Honda                                                |
|      | Institución de Educación para el Trabajo y Desarrollo Humano Comfenalco |
|      | Colegio Comfenalco Honda                                                |
|      |                                                                         |
|      |                                                                         |

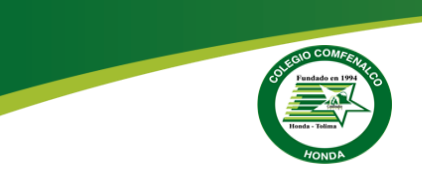

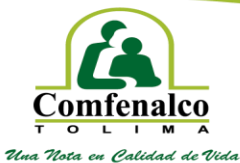

## Estimado(a) aspirante a continuación podrá seleccionar la institución Educativa en la cual desea realizar el proceso de admisión.

| Institución Educativa *                                                                                        |                                  |
|----------------------------------------------------------------------------------------------------|----------------------------------|
| Colegio Comfenalco Honda                                                                                       | ×                                |
| i Importante !                                                                                                 |                                  |
| Para ser direccionado al portal de aspirante de la institución selecciona<br>"Continuar" se cerrará la sesión. | ada, una vez de clic en el botón |
| Por favor recargue la página e inicie sesión nue                                                               | evamente.                        |
| Continuar                                                                                                    |                                  |

14. Ingrese nuevamente con el nombre de usuario y contraseña.

| 663                  |                           |   |
|----------------------|---------------------------|---|
| Onhe                 | lia-suite                 |   |
| by Ophelia           | © Digital Ware            |   |
| Nombre de usuario: * |                           |   |
|                      |                           |   |
|                      |                           |   |
| Contraseña: *        | =                         |   |
| -                    |                           | - |
|                      | ٢                         |   |
|                      | ¿Olvidaste tu contraseña? |   |
| Inic                 | ciar sesión               |   |
| ¿Aún no              | tienes cuenta?            |   |
| Cre                  | ear cuenta                |   |
|                      | 2.22.4.0                  |   |
| 1                    |                           |   |

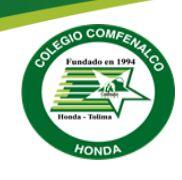

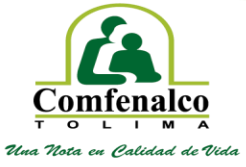

15. Se visualiza el portal educativo del aspirante donde podrá consultar el proceso de admisión y matrícula del aspirante. Dar clic en el menú "**Registro Admisión**".

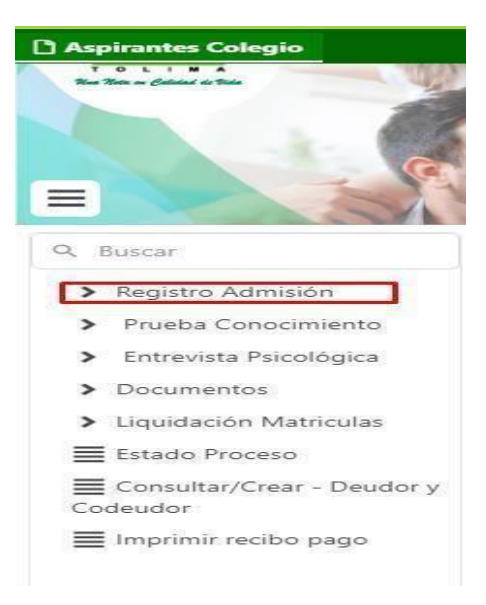

a. Es importante que, en la información de registro de admisión, se diligencie o se actualice los "DATOS BÁSICOS Y LA INFORMACIÓN FAMILIAR".

| 🖞 Aspirantes Colegio                                                     |                                                                           |
|--------------------------------------------------------------------------|---------------------------------------------------------------------------|
|                                                                          | <b>Comfen</b>                                                             |
| Search     Registro Admisión                                             | Registro Admisión Registro Admisión                                       |
| <ul> <li>Prueba Conocimiento</li> <li>Entrevista Psicológica</li> </ul>  | i Instructivo Datos Básicos                                               |
| <ul> <li>&gt; Documentos</li> <li>&gt; Liquidación Matriculas</li> </ul> | Por favor, seleccione si el aspirante es afiliado e indique el tipo de id |
| Estado Proceso                                                           | ¿El estudiante es Afiliado? *                                             |
| Codeudor<br>E Imprimir recibo pago                                       | ¿Estudiante por Convenio? *                                               |
|                                                                          | • No                                                                      |

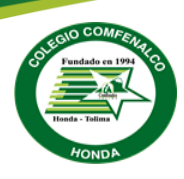

Comfenalco Tuna Hosta en Calidad de Vida

Caja de Compensación Familiar de Fenalco del Tolima Comfenalco Nit. 890.700.148-4

16. A continuación, deberá registrar en el campo "¿El estudiante es afiliado?" La opción "SI".

| Registro Admis      | Admisión<br><sup>ión</sup> |                                      |
|---------------------|----------------------------|--------------------------------------|
| i Instructivo       | Datos Básicos              | información Familiar                 |
| Por favor, selec    | cione si el aspirar        | nte es afiliado e indique el tipo de |
| ¿El estudiante es A | \filiado? *                |                                      |
| No                  |                            | •                                    |
| Si                  |                            |                                      |
| No                  |                            |                                      |
|                     |                            |                                      |

17. Verifique que la regional de la Institución Educativa a la que está aplicando corresponda "Colegio Comfenalco Honda", y para el campo año lectivo seleccione el correspondiente para este proceso "2025-Honda", así mismo seleccione el grado al que aspira y jornada.

| Primer Apellido     Segundo Apellido     Nominer Completo     ELCAPORO (IgOMALCOM)       Teléfono de Contacto*     Género*     Estrato*     Tipo Sanguineo *       Teléfono de Contacto     Seleccione solo uno     Seleccione solo uno     Seleccione solo uno       Discapacitad*     Fecha de Nacimiento *     Seleccione solo uno     Seleccione solo uno       Discapacitad*     Fecha de Nacimiento *     Esta de Nacimiento *     Seleccione solo uno       Seleccione solo uno     Fecha de Nacimiento *     Esta de Nacimiento *     Seleccione solo uno       Seleccione solo uno     Seleccione solo uno     Seleccione solo uno     Seleccione solo uno       Seleccione solo uno     Seleccione solo uno     Seleccione solo uno     Seleccione solo uno       Seleccione solo uno     Seleccione solo uno     Seleccione solo uno     Seleccione solo uno       Seleccione solo uno     Seleccione solo uno     Seleccione solo uno     Seleccione solo uno       Seleccione solo uno     Seleccione solo uno     Seleccione solo uno     Seleccione solo uno       Seleccione solo uno     Seleccione solo uno     Seleccione solo uno     Seleccione solo uno       Seleccione solo uno     Seleccione solo uno     Seleccione solo uno     Seleccione solo uno       Seleccione solo uno     Seleccione solo uno     Seleccione solo uno     Seleccione solo uno       Selecci                                                                                                    | Primer Apellido *                       |     | Segundo Apellido          |           | Nombre Completo *     |     | Correo Electrónico *         |
|----------------------------------------------------------------------------------------------------|-----------------------------------------|-----|---------------------------|-----------|-----------------------|-----|------------------------------|
| Teléfono de Contacto*         Éxérato*         Tipo Sanguineo *           Teléfono de Contacto         Seleccione solo uno         Seleccione solo uno         Seleccione solo uno           Dicapactada*         Fecha Nacimiento *         Exta da Nacimiento *         Exta da Nacimiento *         Para           Seleccione solo uno         Fecha Vacimiento *         Exta da Nacimiento *         Para         Para           Seleccione solo uno         Fecha Vacimiento *         Exta da Nacimiento *         Para         Seleccione solo uno         Seleccione solo uno | Primer Apellido                         |     | Segundo Apellido          |           | Nombre Completo       |     | LECAPORI01@GMAIL.COM         |
| Telefono de Contacto     Seleccione solo uno     Seleccione solo uno       Dicapacidad*     Facto de Nacimiento *     Edad Aspirativa     Pais de Nacimiento *       Seleccione solo uno     Facto de Nacimiento *     Edad Aspirativa     Pais de Nacimiento *       Seleccione solo uno     Facto de Nacimiento *     Edad Aspirativa     Pais de Residencia *       Seleccione solo uno     Seleccione solo uno     Seleccione solo uno     Departamento de Residencia *       Seleccione solo uno     Seleccione solo uno     Seleccione solo uno     Departamento de Residencia *       Municipio de Residencia *     Seleccione solo uno     Seleccione solo uno     Seleccione solo uno       Seleccione solo uno     Seleccione solo uno     Seleccione solo uno     Seleccione solo uno       Seleccione solo uno     Seleccione solo uno     Seleccione solo uno     Seleccione solo uno       Seleccione solo uno     Earrio     Dirección     Categoría de Afiliación *       Seleccione solo uno     Earrio     Dirección     Categoría de Afiliación *                                                                                                    | Teléfono de Contacto *                  |     | Género *                  |           | Estrato *             |     | Tipo Sanguíneo *             |
| Discapacidad*     Fecha de Nacimiento *     Edad Aspirante     Pais de Nacimiento *       Seleccione solo uno     Fecha de Racimiento *     Edad Aspirante     Seleccione solo uno       Departamento de Nacimiento *     Município de Nacimiento *     Pais de Residencia *     Departamento de Residencia *       Seleccione solo uno     Seleccione solo uno     Seleccione solo uno     Seleccione solo uno       Seleccione solo uno     Seleccione solo uno     Seleccione solo uno     Seleccione solo uno       Município de Residencia *     Dirección * solo uno     Seleccione solo uno     Seleccione solo uno       Seleccione solo uno     Seleccione solo uno     Seleccione solo uno     Seleccione solo uno       Seleccione solo uno     Seleccione solo uno     Seleccione solo uno     Seleccione solo uno       Seleccione solo uno     Seleccione solo uno     Seleccione solo uno     Seleccione solo uno       Seleccione solo uno     Seleccione solo uno     Seleccione solo uno     Seleccione solo uno                                                                                                    | Teléfono de Contacto                    |     | Selectione solo uno       |           | Seleccione solo uno   | 1.0 | Seleccione solo uno          |
| Seleccione solo uno     Fecha de Racimiento     Edad Alginzante     Seleccione solo uno       Departamento de Nacimiento.*     Município de Racimiento.*     País de Residencia.*     Departamento de Residencia.*       Seleccione solo uno     Seleccione solo uno     Seleccione solo uno     Seleccione solo uno       Município de Residencia.*     Seleccione solo uno     Seleccione solo uno     Seleccione solo uno       Município de Residencia.*     Dirección     Seleccione solo uno     Seleccione solo uno       Seleccione solo uno     Earrio     Dirección     Categoría de Alfiliación.*                                                                                                    | Discapacidad *                          |     | Fecha de Nacimiento *     |           | Edad Aspirante        |     | Pais de Nacimiento *         |
| Departamento de Nacimiento.*         Município de Nacimiento.*         Pais de Residencia.*         Departamento de Residencia.*           Seleccione solo uno         Seleccione solo uno         Seleccione solo uno         Seleccione solo uno         Seleccione solo uno           Município de Residencia.*         Dirección         Dirección         Categoria de Afiliación.*           Seleccione solo uno         Dirección         Dirección         Categoria de Afiliación.*                                                                                                    | Seleccione solo uno                     |     | Fecha de Nacimiento       |           | Edad Aspirante        |     | Seleccione solo uno          |
| Seleccione solo uno         Seleccione solo uno         Seleccione solo uno         Seleccione solo uno           Municipio de Residencia*         Dirección*         Categoría de Afiliación*           Seleccione solo uno         Dirección         Categoría de Afiliación*                                                                                                    | Departamento de Nacimiento *            |     | Municipio de Nacimiento * |           | Pais de Residencia *  |     | Departamento de Residencia * |
| Municipie de Residencia*         Dirección*         Categoría de Afiliación*           Seleccione solo uno         •         Earrio         Dirección         ©         D                                                                                                    | Seleccione solo uno                     |     | Seleccione solo uno       | •         | Seleccione solo uno   |     | Seleccione solo uno          |
| Selectione solo uno.                                                                                                    | Municipio de Residencia *               |     | Barrio                    |           | Dirección *           |     | Categoría de Afiliación *    |
|                                                                                                    | Seleccione solo uno                     | 878 | Barrio                    | Dirección | 0                     | D   |                              |
| EPS de Afiliación * Caja de Compensación                                                                                                    | EPS de Afiliación *                     |     |                           |           | Caja de Compensación  |     |                              |
| Seleccione solo uno   Seleccione solo uno                                                                                                    | Seleccione solo uno                     |     |                           | *         | Seleccione solo uno   |     |                              |
|                                                                                                    | Institución Educativa *                 |     | Año Lectivo *             |           | Grado *               |     | Jornada *                    |
| Institución Educativa * Año Lectivo * Grado * Jornada *                                                                                                    | Institución Educativa Augusto E. Medina |     | Q 2023-IBAGUE             | ×         | Q Selectione solo uno |     | Q Seleccione solo uno        |

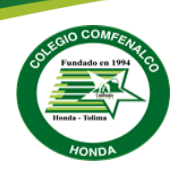

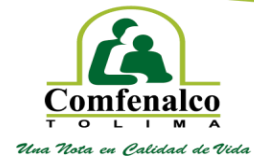

18. Finalmente digite la información del ítem "información familiar".

| Registro Admisión<br>Registro Admisión                        |                          |     |                     | 0 i 6 4 #                |
|---------------------------------------------------------------|--------------------------|-----|---------------------|--------------------------|
| 👔 Instructives 🔔 Dates Balacos 🌲 Información Ramiliar         |                          |     |                     |                          |
| A continuación podrá diligenciar la información de sus padres |                          |     |                     |                          |
| JBeen diligenciar la Internación de la Madent *<br>● 3        |                          |     |                     |                          |
| Parentesco *                                                  | Tipo Viseulación 1       |     | Tipo de Documente - | Nomero-de Documento "    |
| Mena                                                          | Salacciana solo uno      |     | Selectore solo uno  | Nonaco de Douarnesto     |
| Peirce Nonders 1                                              | Bogunda Nombro           |     | Frinse Apollido 1   | Segunde Apollido         |
| Altai Nontre                                                  | Kogunita Navetne         |     | Primat Aquilicia    | Segards Apallols         |
| Direction de Residencia -                                     | Tolibhana da Coastacha I |     | Corres Bertstein -  | Despense 1               |
| Delecto de Resperca                                           | Teleficno de Contacio    |     | Contro Bedrovice    | QL Subscience softs area |
| Caja de Compensación                                          |                          |     |                     |                          |
| Selection colo una                                            |                          |     |                     |                          |
| eloue attguncur la Internación del Nork?"                     |                          |     |                     |                          |
| Parantesca '                                                  | Tipo Visculatio 1        |     | Tipo de Decamente 1 | Número de Documento 1    |
| Paja                                                          | Robertient sele sec      | •   | Selectione sole une | Nomino de Discurrento    |
| Poliner Nordan *                                              | Svigunda Nambre          |     | Frimer Apullida -   | Segundo Apvillido        |
| Primer Rombre                                                 | Togunon Norrore          |     | Primer Apolitics    | Segurido Apellido        |
| Dirección de Residencia 1                                     | Telefono de Contacto *   |     | Conse Bechonice -   | Brighesa '               |
| Desurction die Residences 🛛 🖗                                 | Talifican de Gardacta    |     | Yoman Bashtinin     | Q. Salastiana asla una   |
| Caja de Compensación                                          |                          |     |                     |                          |
|                                                               |                          | 1.1 |                     |                          |

19. Comprueba que todos los campos estén diligenciados, por último, debe dar clic en el botón

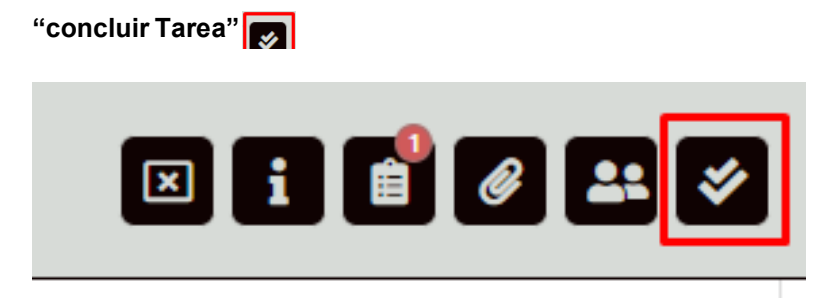

Apreciado padre de familia, una vez culmine el proceso en el portal educativo, a su correo electrónico le llegará la notificación con el código de radicado.

JUAN CARLOS<sup>V</sup>AMAYA RIOS Rector